# Solución error 400 get key al integrar Google Workspace en IMTLazarus

Previamente al paso de importación de los dispositivos y grupos de **Google Workspace**, necesitamos preparar el acceso de la aplicación a nuestros datos.

 $\leftrightarrow$   $\rightarrow$  C ( admin.google.com 🖈 💿 🛪 🙆 Incógnito 🗄 8 9 Consola de administración VER CONFIGURACIÓN A partir del 15 de junio, Google Meet tendrá su propia página de ajustes. Podrás activar o desactivar Meet y Google Hangouts de forma independiente para usuarios específicos. Más infor • -T. T anel de contro Grupos r grupos y list Dispositivo ios y recursos Organiza videollamadas seguras con Google Meet Nuevo diseño er activada desde el principio, funcion inteligentes (reducción de ruido, mo poca luz, subtítulos instantáneos) -A  $\bigcirc$ E. Perfil de empresa Migración de datos Herramientas ogle Admin para dispositivos móviles Google Play arga Google Admin para ositivos Android y iOS.

Primeramente nos conectamos en **admin.google.com** con una cuenta de administrador.

#### Accedemos a la sección de Seguridad

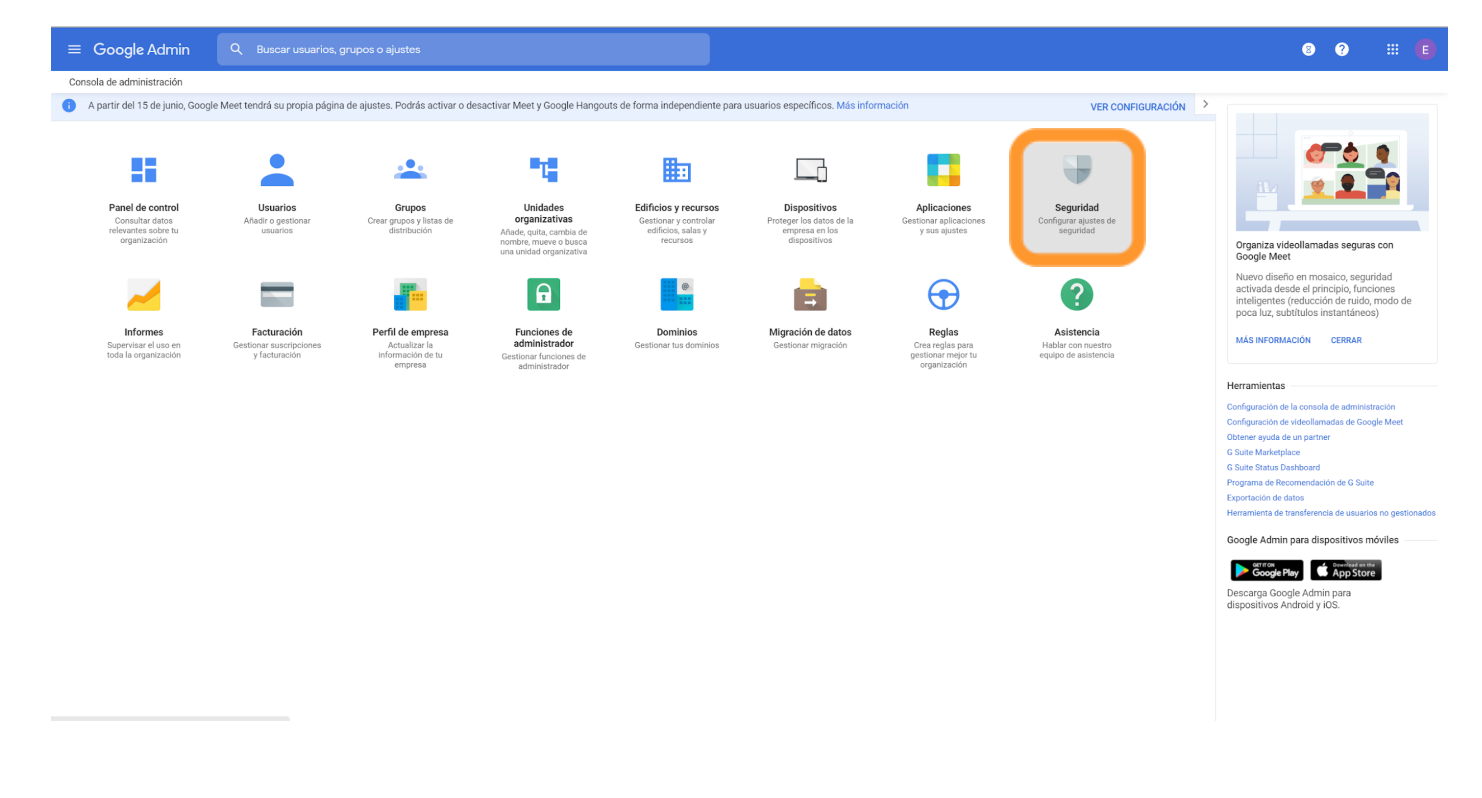

# Una vez dentro de seguridad, bajamos hasta Permisos de API

| Seguridad<br>ramonycajaiterrassa.cat                                                                                                    |
|----------------------------------------------------------------------------------------------------|
| Centro de alertas<br>Consulta notificaciones importantes sobre posibles problemas de seguridad en tu dominio.                                                                     |
| <b>Reglas de actividad</b><br>Configura reglas para supervisar si hay problemas de seguridad y tomar medidas para resolverlos.                                                    |
| Protección de datos<br>Blinda tus datos sensibles para que no se filtren a usuarios no autorizados y gestiona el acceso de<br>aplicaciones de terceros a tus servicios de Google. |
| Gestión de contraseñas<br>Configurar políticas de contraseña.                                                                                                    |
| Aplicaciones poco seguras<br>Configura políticas para gestionar el acceso a aplicaciones poco seguras.                                                                            |
| Verificación en dos pasos<br>Configura políticas de verificación en dos pasos.                                                                                                    |
| Recuperación de la cuenta<br>Configura las políticas de recuperación de la cuenta.                                                                                                |
| • • •                                                                                                    |
| <b>Control de sesión de Google</b><br>Define la duración de la sesión en los servicios principales y adicionales de Google, como Gmail y<br>Documentos.                           |
| Control de sesiones de Google Cloud (beta)<br>Definir la duración de la sesión en la consola de Google Cloud Platform y el SDK de Google Cloud                                    |
| Configuración avanzada<br>Gestiona las funciones de seguridad avanzadas, como la autenticación y la integración de G Suite en los<br>servicios internos.                          |
| Recursos de seguridad y privacidad<br>Más información sobre seguridad y privacidad                                                                                                |
| Permisos de API<br>Gestionar el ámbito de los permisos de la API                                                                                                    |

**IMT**Lazarus

# Una vez en Permisos de API, pulsamos en **GESTIONAR ACCESO DE APLICACIONES DE TERCEROS**

| Controles de APIs                                                                                                    | Control de acceso de aplicaciones<br>Gestiona el acceso de las aplicaciones a tus servicios de Google. Asegúrate de que los usuarios solo pueden dar acceso a las aplicaciones de confianza de tu organización. Más<br>información                                                                                                    |                                                                                                    |                                                                                         |  |  |
|----------------------------------------------------------------------------------------------------|----------------------------------------------------------------------------------------------------|----------------------------------------------------------------------------------------------------|-----------------------------------------------------------------------------------------|--|--|
| Utiliza estos controles para habilitar o restringir el<br>acceso a las controles para habilitar o restringir el<br>aplicaciones del cliente o de terceros. Para reducir el<br>riesgo que supone el acceso de aplicaciones de<br>terceros a las API de G Suite, permite el acceso solo a<br>las aplicaciones de confianza. | Información general                                                                                                    | 0 servicios de Google restringidos<br>11 servicios de Google sin restricciones<br>GESTIONAR SERVICIOS DE GOOGLE                                                                                                    | 0 aplicaciones de terceros de confianza<br>GESTIONAR ACCESO DE APLICACIONES DE TERCEROS |  |  |
|                                                                                                    | Configuración                                                                                                    | Mostrar este mensaje si un usuario intenta utilizar una aplicación que no puede acceder a los servicios de Google restringidos                                                                                                    |                                                                                         |  |  |
|                                                                                                    |                                                                                                    | Mensaje (300 caracteres como maximo) Confiar en las aplicaciones internas que pertenecen al dominio Las aplicaciones que incluyes en las listas blancas de G Suite Marketplace, Android o iOS se consideran de confianza automáticamente en tu lista de control de acceso de aplicaciones. |                                                                                         |  |  |
|                                                                                                    |                                                                                                    |                                                                                                    | CANCELAR GUARDAR                                                                        |  |  |
|                                                                                                    | Delegación de todo el dominio<br>Los desarrolladores pueden registrar sus aplicaciones web y otros clientes API en Google para habilitar el acceso a datos de servicios de Google como Gmail. Puedes autorizar el<br>acceso de estos clientes registrados a los datos de tus usuarios sin que los usuarios tengan que dar individualmente su consentimiento o sus contraseñas. Más información<br>GESTIONAR DELEGACIÓN DE TODO EL DOMINIO |                                                                                                    |                                                                                         |  |  |

### Pulsamos sobre Añadir aplicación > Nombre de Aplicación OAuth O ID De Cliente

| SERVICIOS DE GOOGLE APLICACIONES |                                            |          |                         |                    |   |  |
|----------------------------------|--------------------------------------------|----------|-------------------------|--------------------|---|--|
| Aplicaciones conectadas          | Añadir aplicación 💌                        |          |                         |                    |   |  |
| + Añadir un filtro               | Nombre De Aplicación OAuth O ID De Cliente |          |                         |                    |   |  |
| Nombre de la aplicación          | Android                                    | Usuarios | Servicios solicitados 🔞 | Acceso 🚱           | • |  |
|                                  | IOS                                        |          |                         |                    |   |  |
|                                  |                                            |          |                         |                    |   |  |
|                                  |                                            |          |                         |                    |   |  |
|                                  |                                            |          |                         |                    |   |  |
|                                  |                                            |          |                         |                    |   |  |
|                                  |                                            |          |                         |                    |   |  |
|                                  |                                            |          |                         |                    |   |  |
|                                  |                                            |          |                         |                    |   |  |
|                                  |                                            |          |                         |                    |   |  |
|                                  |                                            |          |                         |                    |   |  |
| Filas por página: 20 💌           |                                            |          |                         | IK Página 1 de 1 K |   |  |

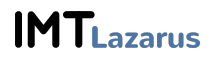

### 199426366087-drj8jdrq2misdmrflql2v0nhdam1pbpu.apps.googleusercontent.com

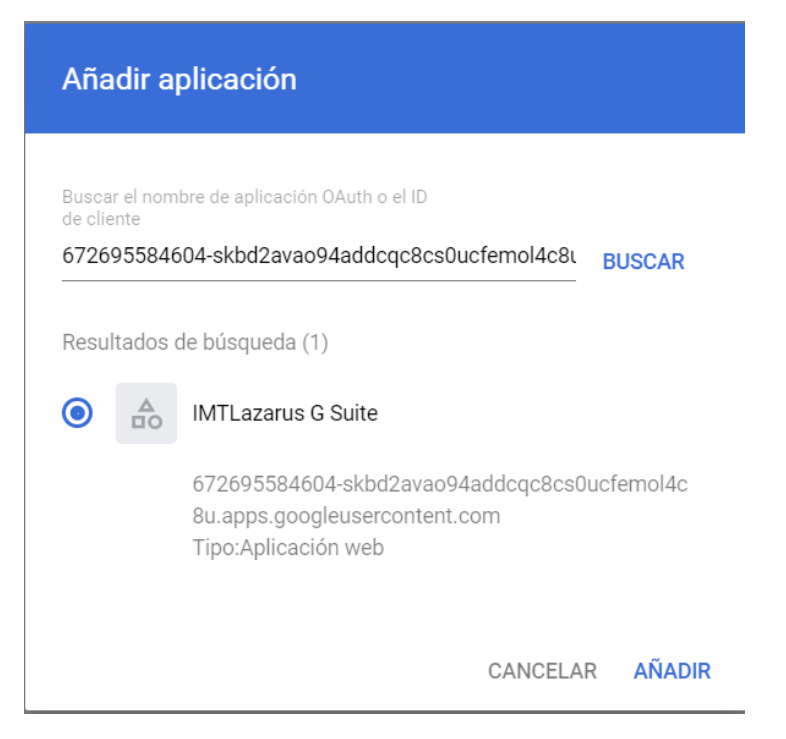

Pulsamos BUSCAR y nos aparece para seleccionar IMTLazarus, por último le damos a AÑADIR

Tras éstos pasos, ya tenemos la aplicación permitida para poder llevar a cabo la integración con Google Workspace, la autorización es instantánea, sin tener que esperar 24h como en otras áreas de la consola de administración de Google.

| SERVICIOS DE GOOGLE APLICACIONES     |                    |                                    |          |                       |              |  |
|--------------------------------------|--------------------|------------------------------------|----------|-----------------------|--------------|--|
| Aplicaciones conectadas Añadir aplic | cación 🔻           |                                    |          |                       |              |  |
| + Añadir un filtro                   |                    |                                    |          |                       |              |  |
| Nombre de la aplicación              | Тіро               | ID                                 | Usuarios | Servicios solicitados | Acceso 🕜     |  |
| IMTLazarus G Suite                   | Tipo de aplicación | 672695584604-skbd2avao94addcqc8cs0 | 0        | -                     | De confianza |  |
|                                      |                    |                                    |          |                       |              |  |
|                                      |                    |                                    |          |                       |              |  |
|                                      |                    |                                    |          |                       |              |  |
|                                      |                    |                                    |          |                       |              |  |
|                                      |                    |                                    |          |                       |              |  |

Filas por página: 20 📼

I< Página 1 de 1 < >

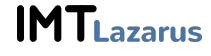